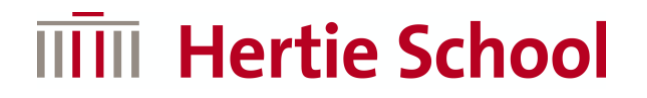

## INTERFOLIO USER GUIDE: APPLYING TO THE DOCTORAL PROGRAMME IN GOVERNANCE

When you open the applications portal, you will be directed to the applications page for the Doctoral Programme in Governance. You can begin the application process by selecting 'Apply Now'. Please read the instructions carefully before beginning your application.

### PhD Scholarships in Governance

Hertie School: PhD Unit at the Hertie School

Location

Berlin, Germany

Open Date Deadline
Nov 15, 2021 Jan 16, 2022 at 11:59 PM Eastern Time

Description

The Hertie School is offering eight PhD scholarships to outstanding master's students interested in pursuing a PhD in its Doctoral Programme in Governance as of 1 August 2022.

The Hertie School offers doctoral education in the social sciences in an international and multidisciplinary setting. To find answers to today's social, political, legal and economic challenges, our doctoral researchers work with distinguished scholars in their discipline or at one of our Centres (Centre for Digital Governance, Centre for Fundamental Rights, Centre for International Security, Centre for Sustainability, Jacques Delors Centre).

Rigorous academic training, close supervision and institutional support, and the opportunity to develop professional skills prepare our PhD researchers for leading academic and research careers in academic and non-academic institutions.

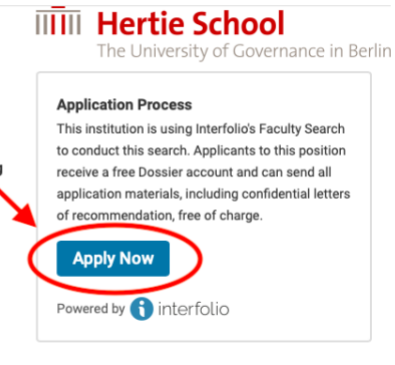

## Creating a user profile

You will first be asked to complete your user profile. Please fill in the required information before saving your progress and continuing.

### **Complete Profile**

| First Mama *     |       | Loot Name |                   |
|------------------|-------|-----------|-------------------|
| rirst name *     |       | Last Name | -                 |
| Jane             |       | Doe       |                   |
| Address Line 1 * |       |           |                   |
| Abc Street       |       |           |                   |
| Address Line 2   |       |           |                   |
| 123              |       |           |                   |
| City *           | State |           | Zip/Postal Code * |
| Berlin           |       | ~         | 12345             |
| Country *        |       |           |                   |
|                  |       |           |                   |

# Uploading your documents

You will then be directed to the documents page, where you can upload all the necessary files. Please click on 'Add File' to upload a document.

### PhD Scholarships in Governance

### O Position Details

| Hertie School, PhD Unit at the Hertie School                                                                                                    |                                                        | , |                                                   |
|----------------------------------------------------------------------------------------------------|--------------------------------------------------------|---|---------------------------------------------------|
| 8 Documents Required   0 Added                                                                                                    |                                                        | / |                                                   |
|                                                                                                    | Application Steps                                      |   |                                                   |
| If this application has specific document requirements, they will be listed below—simply one from your Dossier.                                     | click "Add File" to upload a new document or to select | 1 | Documents                                         |
| ⊘ Dissertation Abstract                                                                                                    | 1 Required   0 Add d 🖪 Add File                        | 2 | Personal Information                              |
| Please upload an abstract of your research proposal (max. 400 words). The abstract m                                                                | nust be in English.                                    | 3 | Forms<br>PhD Scholarship -<br>General information |
| ⊘ Proposal                                                                                                    | 1 Required   0 Added Add File                          |   | PhD Scholarship -<br>Education History            |
| Please upload your research proposal (in English), comprising 1,500-2,500 words maximust be in line with research carried out at the Hertie School. | mum, excluding references. The research proposal       | 4 | Review & Submit                                   |
| ⊙ C.V.                                                                                                    | 1 Required   0 Added • Add File                        |   |                                                   |
| Your C.V. should consist of max. 2 pages (in English).                                                                                              |                                                        |   |                                                   |

A popup will appear through which you can upload the relevant document. Select 'Add New File' at the top, which will allow you to browse files on your computer. When you have chosen a file to upload, select 'Add'.

| Add File<br>Choose Existin | Add No | vFile                           | ×          |
|----------------------------|--------|---------------------------------|------------|
| Upload                     | Video  | Webpag                          |            |
|                            |        |                                 |            |
|                            |        | Drag & Drop your files anywhere | or         |
|                            |        | Browse To Upload                |            |
|                            |        |                                 |            |
|                            |        |                                 | Add Cancel |
|                            |        |                                 | Cancel     |

**Note:** Once you have added a file to your application, you can edit it by selecting the edit button next to it (circled). That will allow you to do various things, such as delete the file, replace it with another document, give it a different title or assign it a category, e.g. transcript, CV.

#### 8 Documents Required | 1 Added (1 is pending)

If this application has specific document requirements, they will be listed below–simply click "Add File" to upload a new document or to select one from your Dossier.

| ⊘ Disserta    | tion Abstract                                           | 1 Required   1 Added                             | C Add File |
|---------------|---------------------------------------------------------|--------------------------------------------------|------------|
| Please upload | l an abstract of your research proposal (m              | ax. 400 words). The abstract must be in English. |            |
| Change tit    | ⊵ F194_4.0G-2<br>I <mark>le</mark>                      | Edit uploaded file                               |            |
|               | Title * 0         Ass           F194_4.0G-2         Ass | sign category                                    |            |
|               | Туре 🕑                                                  | Replace with another file                        |            |
|               | Uncategorized                                           |                                                  | ~          |
|               | ✓ Update Cancel                                         |                                                  | Replace    |

## **Personal information**

When you have added all your documents, click 'Next' at the bottom of the page. You will then be asked to provide information about your highest degree. Please complete this before continuing.

| PhD Scholarships in Governance                       |                   | O Position                               | n Details |
|------------------------------------------------------|-------------------|------------------------------------------|-----------|
| Hertie School, PhD Unit at the Hertie School         |                   |                                          |           |
| Name & Address 🖉 Edit                                |                   |                                          |           |
|                                                      | Application Steps |                                          |           |
|                                                      | 1                 | Documents                                | 0         |
|                                                      | 2                 | Personal Information                     | 0         |
| Education                                            | 3                 | Forms                                    |           |
| Highest Degree Earned                                |                   | PhD Scholarship -<br>General information |           |
| M.Ed Master of Education                             |                   | PhD Scholarship -<br>Education History   |           |
| Receiving Institution *                              | 4                 | Review & Submit                          |           |
| Abc University                                       |                   |                                          |           |
| Date Earned                                          |                   |                                          |           |
| Jun 10, 2021                                         |                   |                                          |           |
| I prefer not to disclose my educational information. |                   | Chat w                                   | vith us   |

## **Application forms**

The following two pages in the portal ("PhD Scholarship – General information" and "PhD Scholarship - Education History") are the application forms that must be completed as part of your application. Please fill in all the required sections carefully, as we cannot process incomplete applications.

Once you have done so, select 'Next' to review your application. This page will inform you whether your application documents are complete. You will be able to edit your documents and application forms on this page.

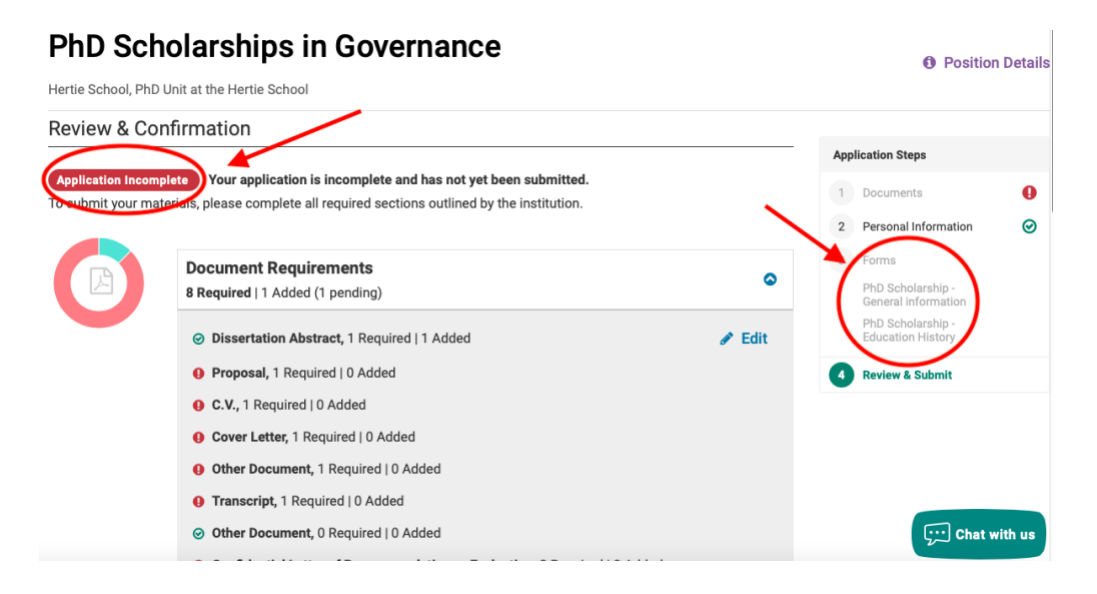

# Submitting your application

When your application is complete, you can select 'Submit Delivery' at the bottom of the page. Please do so only after thoroughly reviewing your application, as it is no longer possible to make changes to your application once it has been submitted.

|                | Forms<br>2 Included                                                          | ٥                                   | 3 | Forms<br>PhD Scholarship -<br>General information |
|----------------|------------------------------------------------------------------------------|-------------------------------------|---|---------------------------------------------------|
|                | PhD Scholarship - General information<br>PhD Scholarship - Education History | <ul><li>Edit</li><li>Edit</li></ul> | 1 | PhD Scholarship -<br>Education History            |
| ✓ Submit Deliv | ery                                                                          | Back to Deliveries                  |   |                                                   |

### Letters of reference

In order to be able to process your application, we require **two academic letters of reference**. **These cannot be submitted by you. Your referees must upload these directly via the application portal.** For this to happen, you need to request these letters from your referees.

| Add File            |                                                                                                 |
|---------------------|-------------------------------------------------------------------------------------------------|
| Choose Existing     | Request a Recommendation                                                                        |
| Does your applica   | tion require letters of recommendation? You may request recommendations through Dossier         |
| selecting the requ  | est option below. After going through the request process, we will automatically attach the lef |
| to your application | when we receive it from your letter writer.                                                     |
|                     | 0 Request Cano                                                                                  |
| 31 January 2023.    | Letters of reference must be in English, on official letterhead and signed by the referee.      |
|                     | Documents                                                                                       |

Then add your two referees' contact data in the application portal.

| Choose Existing Contact | Add New Contact |             |  |
|-------------------------|-----------------|-------------|--|
| Title                   | First Name *    | Last Name * |  |
| - ~                     |                 |             |  |
| Email Address *         |                 |             |  |
| name@example.edu        |                 |             |  |
| Add Contact             |                 |             |  |
|                         |                 |             |  |
| Document Title          |                 |             |  |

### Remember to set the **due date as the application deadline**.

| Information for Your Recommender                                                                                                    |
|----------------------------------------------------------------------------------------------------|
| The information you provide below will be available to your recommender when viewing and submitting the request. Please provide a due date for your recommendation. You can also attach your C.V. and an additional document you wish to include with your letter request. Make sure to specify the purpose of your recommendation, and include either a link or text description of the opportunity you are pursuing, such as a fellowship, award, or faculty position.                                                                                                    |
| Jan 31, 2023         Image: Control of the second second seco |
| Recommendation Type                                                                                                    |
| Please indicate if this is a general recommendation, such as a letter of recommendation to send out with all graduate school applications, or if the recommendation is for a specific opportunity.                                                                                                    |
| O General Recommendation O Specific Recommendation or Opportunity                                                                                                    |
| PhD Scholarships in Governance 2023 at Hertie School                                                                                                    |

Once you request the letters at the bottom of your page, your referee will be notified automatically by the system to upload the letter. Since there is a fixed deadline to submit recommendation letters, please notify your referees well in advance.

For more detailed guidance on requesting the recommendation letters, please see Interfolio's comprehensive guide on <u>How to Request Letters of Recommendation</u>.

### Contact us

In case you have a query specific to your application or any part of the application process is unclear to you, please contact us at <u>phd-applications(at)hertie-school.org</u> for assistance.